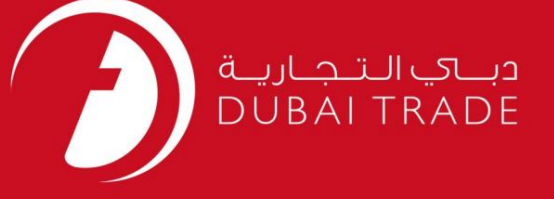

# DP World پرداخت جهانی DP – FCL DO پرداخت دفترچه راهنمای کاربر

اطلاعات حق چاپ

حق چاپ 2009 ©توسط تجارت دبی. تمامی حقوق محفوظ است این سند و تمامی پیوست های ذکر شده در آن متعلق به تجارت دبی می باشد. این سند فقط باید توسط اشخاص مجاز توسط تجارت دبی به منظور انجام تعهدات خود تحت یک قرارداد خاص با تجارت دبی مورد استفاده قرار گیرد.

کپی، چاپ، افشای غیرمجاز این سند به شخص ثالث و ارسال این سند به هر مقصد دیگر توسط هر رسانه ای، اقدامی غیرقانونی و موجب اقدامات قانونی مناسب می شود.

اعلان سند کنترل

این یک سند کنترل شده است. دسترسی غیرمجاز، کپی کردن، تکثیر و استفاده برای هدفی غیر از آنچه که در نظر گرفته شده است، ممنوع است. این سند در رسانه های الکترونیکی نگهداری می شود. هر کپی سختی از آن کنترل نشده است و ممکن است آخرین نسخه نباشد. از آخرین نسخه موجود با DUBAI TRADEمطمئن شوید.

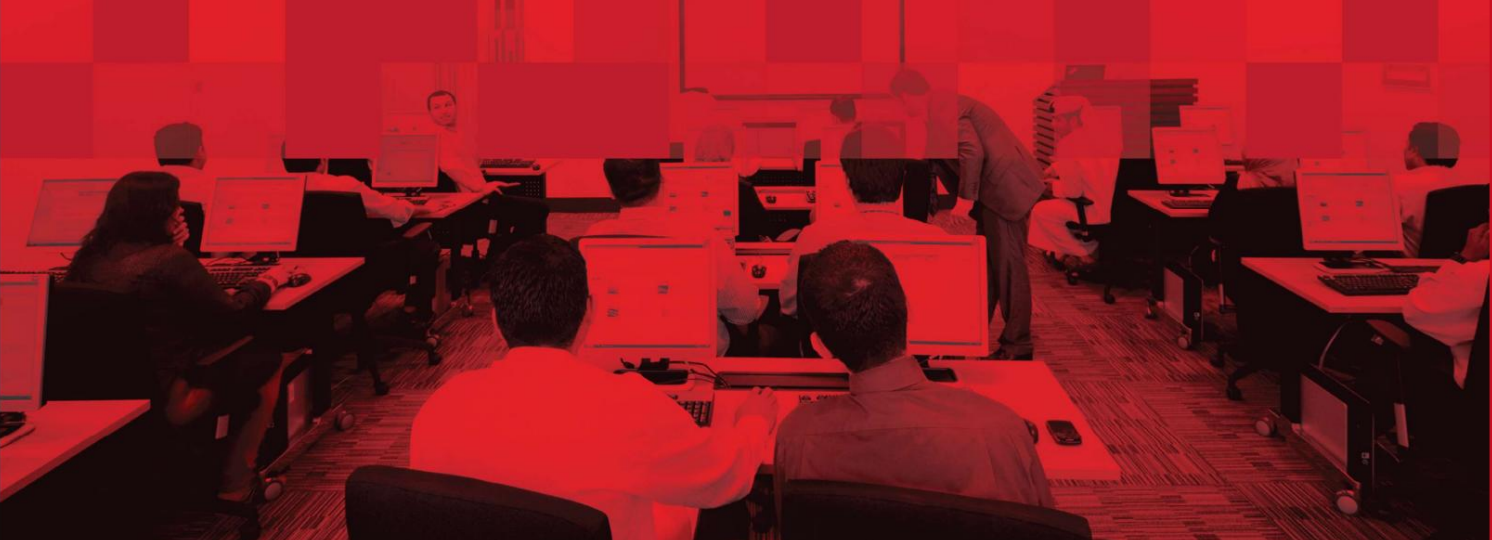

### جزئيات سند

### اطلاعات سند

| نام سند                  | پرداخت جهانی  – DPپرداخت FCL DO |  |  |  |
|--------------------------|---------------------------------|--|--|--|
| نام پروژه                | پرداخت جهانی  – DPپرداخت FCL DO |  |  |  |
| واحد تجارى               | DP World                        |  |  |  |
| نویسنده(های)             | بخش آموزش DT                    |  |  |  |
| آخرین تاریخ به روز رسانی | 2019ژانويه 2019                 |  |  |  |
| نسخه فعلی                | 1.0                             |  |  |  |

### تاریخچه ویرایشهای

| نسخه | تاريخ | نویسنده | تعيين | شرح تغيير |
|------|-------|---------|-------|-----------|
|      |       |         |       |           |
|      |       |         |       |           |
|      |       |         |       |           |

### تاريخچه تاييد

| نسخه | تاريخ | نام | تعيين | نظرات |
|------|-------|-----|-------|-------|
|      |       |     |       |       |
|      |       |     |       |       |
|      |       |     |       |       |

### توزيع

| نسخه | محل |
|------|-----|
|      |     |
|      |     |
|      |     |

من.

پرداخت جهانی – DPپرداخت FCL DO

پرداخت جهانی - DPپرداخت سفارش تحویل FCL

این سرویس شما را قادر میسازد تا هزینههای DPC، TLUC،مانند DPC، TLUC,روزهای ذخیرهسازی اضافی، هزینههای اتصال و غیره را برای سفارش تحویل آنلاین FCL(بار کامل کانتینر) بپردازید.

| برویدRequest > DP World Payments بروید. |  |
|-----------------------------------------|--|
| سیستم صفحه پرداخت DP Worldرا پر می کند  |  |

جستجوی سند

| Search Docume       | nts                                                                         |  |
|---------------------|-----------------------------------------------------------------------------|--|
| Document<br>Search  | 2<br>Compute<br>Charges                                                     |  |
| * Document<br>* Pay | ype: Import FCL Bills/Declarations  For:  Own Document Third Party Document |  |
| Document Nur        |                                                                             |  |
| То                  | Date: 12/10/2014 Search                                                     |  |
|                     | (The date range cannot exceed 7 days)                                       |  |

Import FCL Bills/Declarations درا در قسمت Document type انتخاب کنید

| Search Docum       | nts                                                                              |  |
|--------------------|----------------------------------------------------------------------------------|--|
| Document<br>Search | 2<br>Compute<br>Charges                                                          |  |
| * Document         | ype: Import FCL DO 🗸                                                             |  |
| * Pay              | For: Import FCL Bills/Declarations                                               |  |
| Document Nu        | Import LCL Bills/Declaration<br>Export Bills/Declarations<br>Cargo Transfer Bill |  |
| From               | ate: 25/09/2014                                                                  |  |
| То                 | ate: 01/10/2014 🗐 Search                                                         |  |
|                    | (The date range cannot exceed 7 days)                                            |  |

جستجو كردن

## پرداخت جهانی – DPپرداخت FCL DO

.3اگر اعلامیه توسط شما ایجاد شده باشد یا متعلق به شما باشد، سند خود را انتخاب کنید. یا اگر از طرف شخص دیگری پرداخت را انجام می دهید، شخص ثالث را انتخاب کنید.

| Document<br>Search Cor<br>Ch | arges Confirm<br>Charges              |                                                   |
|------------------------------|---------------------------------------|---------------------------------------------------|
| * Document Type:             | Import FCL DO                         | If the document has been                          |
| * Pay For:                   | Own Document     Third Party Document | created by you or belongs<br>to you               |
| Document Number:             |                                       |                                                   |
| From Date:                   | 25/09/2014                            | If the document has not<br>been greated by you or |
| To Date:                     | 01/10/2014 Search                     | been createa by you or                            |

.4در صورت انتخاب «سند خود»، صورتحساب/اعلامیه را با استفاده از یکی از موارد زیر جستجو کنید:

آ. شماره سند (قبض / اظهارنامه) -شماره صورتحساب خود را در قسمت وارد کنید و کلیک کنید

| Document<br>Search | Cor<br>Ch               | 2<br>mpute<br>arges         | \$             | 3<br>Confirm<br>Charges |    |                |
|--------------------|-------------------------|-----------------------------|----------------|-------------------------|----|----------------|
| * Docum            | ent Type:<br>* Pay For: | Import I<br>• Own<br>C Thir | FCL D<br>Docur | O<br>nent<br>/ Document |    |                |
| Documen            | t Number:               | 140000                      | 1177           |                         |    |                |
| F                  | rom Date:               |                             |                |                         |    | / Click Search |
|                    | To Date:                |                             |                | Search                  |    |                |
|                    |                         | (The date i                 | range ca       | nnot exceed 7 day       | s) |                |

توجه: تاريخ صدور قبض/اعلاميه بايد در محدوده تاريخ وارد شده پوشش داده شود.

| Document Cor                                                       | 2)<br>mpute     | 3<br>Confirm     | 0               |                |                |
|--------------------------------------------------------------------|-----------------|------------------|-----------------|----------------|----------------|
| Search                                                             | arges           | Charges          | i .             |                |                |
| * Document Type:                                                   | Import FCL      | DO               | •               |                |                |
| * Pay For.                                                         | Own Do          | cument           |                 |                |                |
|                                                                    | C Third Pa      | arty Documen     | t               |                |                |
| Document Number:                                                   | 140000117       | 7                |                 |                |                |
| From Date:                                                         |                 |                  |                 |                |                |
| To Date:                                                           |                 | Searc            | h               |                |                |
|                                                                    | (The date range | e cannot exceed  | , august        |                |                |
| vailable List of Import F<br>View Notes<br>tem found.              | FCL DO          | e cannot exceed  |                 |                |                |
| vailable List of Import F<br>View Notes<br>tem found.<br>DO Number | FCL DO          | <u>Clearance</u> | No of Container | Consignee Name | Payment Txn Id |

توجه: اگر سند شخص ثالث انتخاب شده باشد، شماره سند اجباری است و محدوده تاریخ غیرفعال می شود.

| Document<br>Search | 4      | Cor<br>Chi | 2)<br>npute<br>arges | Cor<br>Cha        | a)<br>Infirm<br>Irges |                                                 |
|--------------------|--------|------------|----------------------|-------------------|-----------------------|-------------------------------------------------|
| * Doci             | ument  | Туре:      | Import FCL           | DO                |                       |                                                 |
|                    | * Pa   | y For:     | C Own Doc            | ument<br>tv Docur | nent                  | If Third Party Document<br>is Selected then the |
| Docum              | ent Nu | mber:      | 1400001177           |                   | ]                     | Document Number is                              |
|                    | From   | Date:      | 06/10/2014           |                   |                       | ——— Date Range becomes                          |
|                    | То     | Date:      | 12/10/2014           |                   | Search                | disabled                                        |
|                    |        |            | (The date range      | cannot exc        | eed 7 days)           |                                                 |

ب تاریخ صورتحساب/دسامبر -محدوده تاریخ را در فیلدها وارد کنید.

توجه: محدوده تاریخ باید حداکثر ۷روز برای صورت حسابهای ۳ماهه آخر/دسامبر باشد. فقط

| Document Co<br>Search Ch | 2 (3)<br>mpute<br>arges Confirm<br>Charges |
|--------------------------|--------------------------------------------|
| * Document Type:         | Import FCL DO                              |
| * Pay For:               | Own Document                               |
|                          | C Third Party Document                     |
| Document Number:         |                                            |
| From Date:               | 25/09/2014                                 |
| To Date:                 | 01/10/2014 🔤 Search                        |

|            |                   | (         |             |
|------------|-------------------|-----------|-------------|
| From Date: | 25/09/2014        |           |             |
| To Date:   | 01/10/2014        | 10        | Search      |
|            | (The date range c | annot exc | eed 7 days) |

6پس از کلیک بر روی جستجو، لیستی از قبوض FCLنمایش داده می شود.

سیستم صورتحسابهای پاکشده / تولید شده را در محدوده تاریخ مشخص شده نشان میدهد.

توجه: تسویه صورتحساب نشان می دهد که چه تعداد پرداخت برای این صورتحساب خاص انجام شده است.

| Document<br>Search | 2<br>ompute<br>charges                |
|--------------------|---------------------------------------|
| * Document Type    | Import FCL DO                         |
| * Pay For          | Own Document                          |
|                    | C Third Party Document                |
| Document Number    |                                       |
| From Date          | 25/09/2014                            |
| To Date            | 01/10/2014 Search                     |
|                    | (The date range cannot exceed 7 days) |

26/09/2014

Available List of Import FCL DO

1400001178

| ▲ <u>Vie</u> | ew Notes                 |                   |                                                           |                 |                |                |
|--------------|--------------------------|-------------------|-----------------------------------------------------------|-----------------|----------------|----------------|
| 46 items fo  | ound, displaying 1 to 10 | . [First/Previous | ] 1, <u>2</u> , <u>3</u> , <u>4</u> , <u>5</u> [ <u>N</u> | ext / Last ]    |                |                |
|              | DO Number                | DO Date           | Clearance                                                 | No of Container | Consignee Name | Payment Txn Id |
|              | 1400001177               | 26/09/2014        | 1                                                         | 5               | SONY GULF FZE  |                |

1

5

SONY GULF FZE

.7لایحه(ها)/اعلامیه(های) را انتخاب کنید

توجه: شما می توانید چندین قبض/اعلامیه را انتخاب کنید اما تعداد کل کانتینرها برای همه قبوض انتخابی نباید از 100تجاوز کند. اما اگر فقط یک قبض/ اعلامیه انتخاب شود ممکن است از 100بیشتر شود.

|                  | DO Number               | DO Date          | <u>Clearance</u>   | No of Container                    | Consignee Name                         | Payment Txn Id |
|------------------|-------------------------|------------------|--------------------|------------------------------------|----------------------------------------|----------------|
| <b>V</b>         | 1400001177              | 26/09/2014       | 1                  | 5                                  | SONY GULF FZE                          |                |
| ~                | 1400001178              | 26/09/2014       | 1                  | 5                                  | SONY GULF FZE                          |                |
|                  | 1400001183              | 29/09/2014       | 1                  | 5                                  | SONY GULF FZE                          |                |
|                  |                         |                  | Ne                 | ext 🕨                              |                                        |                |
|                  |                         |                  |                    |                                    |                                        |                |
| Nکلیک کنید       | ext بر روی 8.           |                  |                    |                                    |                                        |                |
|                  |                         |                  |                    |                                    |                                        |                |
| -                | Next                    |                  |                    |                                    |                                        |                |
|                  | ىبە ھزينە ھا            | محاس             |                    |                                    |                                        |                |
|                  | می شود                  | ه زیر نمایش داده | 1.صفح              |                                    |                                        |                |
|                  |                         |                  |                    |                                    |                                        | <b>A</b>       |
| Docu             | ments and the A         | Amounts          |                    |                                    |                                        |                |
| 1                | (2                      |                  | (3)                |                                    |                                        |                |
| Docume<br>Search | ent PCom<br>h Char      | pute<br>ges      | Confirm<br>Charges |                                    |                                        |                |
|                  |                         |                  |                    |                                    |                                        |                |
| Documents        | SLSL                    |                  |                    |                                    |                                        |                |
|                  | DO Number               | Container        | Amount             | Haulier                            |                                        |                |
|                  | DO Number<br>1400001177 | Container<br>5   | Amount<br>79       | Haulier<br>950                     | 2                                      | Refails        |
|                  | DO Number<br>1400001177 | Container<br>5   | Amount<br>79       | Haulier                            |                                        | 2 * Details    |
|                  | DO Number<br>1400001177 | Container<br>5   | Amount<br>79       | Haulier<br>150<br>Enti             | ter or Search<br>Nominate              | 2 Details      |
|                  | DO Number<br>1400001177 | Container<br>5   | Amount<br>79       | Haulier<br>550<br>Emi<br>to<br>the | ter or Search<br>Nominate<br>e Haulier | 2 Betails      |
|                  | DO Number<br>1400001177 | Container<br>5   | Amount<br>79       | Haulier<br>550<br>Emi<br>to<br>the | ter or Search<br>Nominate<br>e Haulier | Defails        |
|                  | DO Number<br>1400001177 | Container<br>5   | Amount<br>79       | Haulier<br>50<br>Entr<br>to<br>the | ter or Search<br>Nominate<br>e Haulier | Details        |
|                  | DO Number<br>1400001177 | Container<br>5   | Amount<br>79       | Haulier<br>50<br>Entr<br>to<br>the | ter or Search<br>Nominate<br>e Haulier | Details        |

کنید Document Details به روز رسانی Document Detailsروی.

| Document<br>Search | 2<br>Compute<br>Charges | ٠     | 3<br>Confirm<br>Charges |        |         |     |         |
|--------------------|-------------------------|-------|-------------------------|--------|---------|-----|---------|
| DO Numbe           | r                       | Conta | iner                    | Amount | Haulier |     |         |
| 14000011           | 77                      | 5     |                         | 7950   |         | Q 🔳 | Details |
|                    |                         |       |                         |        |         |     | 1       |

Click on Details

کنمایش داده می شود. .4بررسی / به روز رسانی جزئیات سند و (سانی جزئیات سند و سپس روی ReComputeکلیک کنید .5برای ذخیره اطلاعات روی Saveکلیک کنید و به صفحه قبلی برگردید

| Do  | ument Details          |           |          |                 |                                     |                   |                                  |                    |            |                         |
|-----|------------------------|-----------|----------|-----------------|-------------------------------------|-------------------|----------------------------------|--------------------|------------|-------------------------|
|     | Bill Number:           |           |          |                 |                                     | Bill Date         | 08/10/2014                       |                    |            |                         |
|     | Bill Clearance: 1      |           |          |                 |                                     | B/E Type Desc     | Normal B/E                       |                    |            |                         |
|     | Main Agent: A180       | MAERS     | K KAN    | OO UAE LL       | С                                   | Rotation          | 102222                           |                    |            |                         |
|     | DO No: 14000           | 01252     |          |                 |                                     | DO Date           | 08/10/2014                       |                    |            |                         |
|     | Consignee: F7100       | - SONY    | GULF     | FZE             |                                     | Clr Agen          | t: -                             |                    |            |                         |
|     | Vessel: TAYM           | A         |          |                 |                                     | BOL Numbe         | DVB47                            |                    |            |                         |
| Po  | rt Of Discharge: Jebel | Ali       |          |                 |                                     | Arrival Date      | 28/05/2014                       |                    |            |                         |
| Col | itainers               |           |          |                 |                                     |                   |                                  |                    |            |                         |
|     |                        |           |          |                 |                                     |                   | Apply Dates                      |                    |            |                         |
| 7   | Container No           | Cir       | Lth      | Location        | Storage Date                        | * Reefer Date     | DO Validity                      | Amount             |            |                         |
| 2   | TYYU000117             | 1         | 20       | T3              | 12/10/2014                          |                   | 08/10/2014                       | 212                | 50 Details | r i                     |
| 7   | TYYU100108             | 1         | 20       | 13              | 12/10/2014                          | /                 | 08/10/2014                       | 223                | 00 Details |                         |
|     |                        |           |          | /               | /                                   | la sera sera sera |                                  |                    |            |                         |
|     | To Ex                  | tend S    | torag    | е               | To Extend                           | Reefer Date       | ocument Processing               | Charge             | 50         | Click on Details to add |
|     | Date                   |           |          |                 |                                     |                   |                                  | Total              | 43600      | additional services for |
| Cu  | stomer Reference Num   | ber:      |          |                 |                                     |                   | Enter Your (Cu.<br>Reference Nur | stomer)<br>ober if |            | the container           |
| * ( | Cannot change Reefer   | Date as o | containe | er is not yet ( | connected.                          |                   | Required                         | iber ij            |            |                         |
|     |                        |           |          |                 | Save                                | ReCompute         |                                  |                    |            |                         |
|     |                        |           |          | C               | lick Save to go b<br>revious screen | ack to            | Click to ReC                     | ompue              |            |                         |

.6در صورت نیاز به خدمات اضافی، روی Detailsکلیک کنید

| رداخت جهانی – ۲۰ پرداخت ۲۰ ۲ | FCL | DO | – DPیرداخت | رداخت جهانی | ڍ |
|------------------------------|-----|----|------------|-------------|---|
|------------------------------|-----|----|------------|-------------|---|

| r charges      |                                                                                                    |                |                             |                    |  |  |  |
|----------------|----------------------------------------------------------------------------------------------------|----------------|-----------------------------|--------------------|--|--|--|
| ainer Details  |                                                                                                    |                |                             |                    |  |  |  |
| Container No   | IGOB170740                                                                                                    |                | Desig: FCL                  |                    |  |  |  |
| Length         | 20                                                                                                    |                | ISO: STD - STANDARD         |                    |  |  |  |
| scharge Date : | 17/07/2014 14:54                                                                                                    |                | Status : LANDED-FROM VE     | ESSEL              |  |  |  |
| Content :      | COTTONS                                                                                                    | Connect Date : |                             |                    |  |  |  |
| ainer Charge   | s                                                                                                    |                |                             |                    |  |  |  |
|                | Tariff Description                                                                                                    | From Date Tin  | ne To Date                  | Time Days          |  |  |  |
| iner Storage C | harges Import Full 20'                                                                                                    | 09/10/2014     | 12/10/2014                  | 4                  |  |  |  |
|                |                                                                                                    |                | Total 4                     | smount             |  |  |  |
| Services:      | Please Select                                                                                                    | Vet            | nicle Type:                 | Vehicle Count:     |  |  |  |
|                | Please Select                                                                                                    |                |                             |                    |  |  |  |
|                | UNSTUFF TO COLD STORE<br>UNSTUFF TO COOL STORE<br>NO PLAN MOVES<br>UNSTUFF TO OWN TRUCK<br>MOVE TO CFS<br>UNSTUFF VEHICLE TO CFS<br>UNSTUFF TO GENERAL CARGO | Serve          | Recompute<br>Click to ReCom | pu <mark>te</mark> |  |  |  |

.7برای به روز رسانی هزینه ها روی Recomputeکلیک کنید و سپس روی Saveکلیک کنید تا به صفحه قبلی بازگردید. .8روی Nextکلیک کنید تا به صفحه بعدی بروید

| Document<br>Search | 2<br>Compute<br>Charges | ø        | 3<br>Confirm<br>Charges |         |     |         |
|--------------------|-------------------------|----------|-------------------------|---------|-----|---------|
| DO Number          |                         | Containe | er Amount               | Haulier |     |         |
| 1400001177         | 7                       | 5        | 7950                    |         | Q . | Details |

| Total | 5        | 7950 |  |
|-------|----------|------|--|
|       | Previous | Next |  |

تایید هزینه ها III.

.1نحوه پرداخت (پرداخت الکترونیکی یا حساب سپرده پیش پرداخت) را انتخاب کنید سپس روی تأیید کلیک کنید تا هزینه ها را پرداخت کنید

| Document<br>Search | 2<br>Compute<br>Charges | 3<br>Confirm<br>Charges |    |  |
|--------------------|-------------------------|-------------------------|----|--|
| Document List      |                         |                         |    |  |
|                    | Bill Number             | Haulier Na              | me |  |
|                    | 101-08101403-14         |                         |    |  |
|                    |                         |                         |    |  |
|                    | 101-08101404-14         |                         |    |  |
|                    | 101-08101404-14         | Tatal                   |    |  |
|                    | 101-08101404-14         | Total                   |    |  |

.2.1 E-Payment: حالت پرداخت را انتخاب کنید سپس تیک پذیرش را بزنید و روی Agreeکلیک کنید.

| cable for this payment |
|------------------------|
|                        |
|                        |

سیستم Rosoom(درگاه متمرکز پرداخت الکترونیکی) را نمایش می دهد.

| رداخت جهانی – ۲۰ پرداخت ۲۰ ۲۰ | داخت جهانی – ۲۷پرداخ | – DPپرداخت | -CL DO |
|-------------------------------|----------------------|------------|--------|
|-------------------------------|----------------------|------------|--------|

| MENT DETAILS             |                                                      |              |
|--------------------------|------------------------------------------------------|--------------|
| Pay to                   | DP World                                             |              |
| Pay for                  | Advance Cash Deposit                                 |              |
|                          | Amount                                               | 10000.00 AED |
|                          | Processing fees                                      | 0.00 AED     |
|                          | Total                                                | 10000.00 AED |
|                          | Pre-funded nd Conditions applicable for this payment | nt           |
| •پرداخت الکترونیکی       |                                                      |              |
| کارت های اعتباری         |                                                      |              |
| ېدهی مستقیم              |                                                      |              |
| ز پیش تأمین مالی شده است |                                                      |              |
|                          |                                                      |              |

| <b>Fools</b> | Help        |   |                         |
|--------------|-------------|---|-------------------------|
| Mail         | and News    | • |                         |
| Pop          | -up Blocker | Þ | Turn Off Pop-up Blocker |
| Man          | age Add-ons |   | Pop-up Blocker Settings |

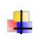

کارت اعتباری (ویزا و مستر)

| YMENT DETAILS                                                                                                    |                                                                        |                                 |                                                                      |
|----------------------------------------------------------------------------------------------------|------------------------------------------------------------------------|---------------------------------|----------------------------------------------------------------------|
| Pay to DP World                                                                                                    | VIITNT                                                                 |                                 |                                                                      |
| Pay for DP WORLD e-PA                                                                                                    | ATMENT                                                                 |                                 |                                                                      |
|                                                                                                    |                                                                        | Amount                          | 15710.00 AED                                                         |
|                                                                                                    |                                                                        | Processing fees                 | 0.00 AED                                                             |
|                                                                                                    |                                                                        | Total                           | 15710.00 AED                                                         |
|                                                                                                    |                                                                        |                                 |                                                                      |
| From MasterCard                                                                                                    | •                                                                      |                                 |                                                                      |
| ایت می کند                                                                                                    | ا به صفحه پرداخت هد                                                    | دکمه موافقت، سیستم شما ر        | پس از کلیک بر روی                                                    |
|                                                                                                    |                                                                        |                                 | موانئ دبي العالمية<br>DP WORLD                                       |
| Soom                                                                                                    | Revi                                                                   | w.                              | موانئ دبي العالمية<br>DP WORLD<br>Receipt                            |
| Payment Details                                                                                                    | Revie                                                                  | W<br>Your Order                 | موانئ دبي العالية<br>DP WORLD<br>Receipt<br>Cancel Order             |
| Payment Details                                                                                                    | Revie<br>* Required field<br>MasterCard                                | Your Order<br>Total amount      | موانئ دبي العالية<br>DP WORLD<br>Receipt<br>Cancel Order<br>10.003.4 |
| Payment Payment Payment Payment Payment Payment Card Type* C VISA Card Number * CVN * This code is a three or four digit number printed on cards.                                                                  | Revie<br>* Required field<br>MasterCard<br>the back or front of credit | Your Order<br>Total amount      | موانئ دبي العالية<br>DP WORLD<br>Receipt<br>Cancel Order<br>10.00    |
| Payment Details Payment Details Card Type * C VISA Visa Card Number * CVN * This code is a three or four digit number printed or cards. Expiration Date *                                                          | Revie<br>* Required field<br>MasterCard<br>the back or front of oredit | W<br>Your Order<br>Total amount | موانئ دبي العالية<br>DP WORLD<br>Receipt<br>Cancel Order<br>د.(10.00 |
| Payment Details  Card Type *  C VISA Visa  Card Number *  CVN *  This code is a three or four digit number printed on  CVN *  This code is a three or four digit number printed on  Expiration Date *  01  2014  1 | Revie<br>* Required field<br>MasterCard<br>the back or front of credit | Your Order<br>Total amount      | موانئ دبي العالية<br>DP WORLD<br>Receipt<br>Cancel Order<br>10.00).3 |

توجه: سیستم انتخاب شما را قبل از فرود به این صفحه به خاطر می آورد، یعنی کارت مستر یا ویزا. با این حال، شما هنوز هم می توانید آن را تغییر دهید

تو می توانی:

.1لغو سفارش: (پرداخت را لغو کنید و به DTبرگردید)

سیستم تأیید شما را می خواهد و سپس پیام لغو را نمایش می دهد

| Cata Advica |                             |            |
|-------------|-----------------------------|------------|
| Gate Advice | Transaction No.: 5000000207 |            |
|             |                             | New Reques |
|             |                             |            |

.2پرداخت را ادامه دهید:

آ. مشخصات کارت خود را پر کنید و روی Nextکلیک کنید

|                                                                       | Review                | Receipt |
|-----------------------------------------------------------------------|-----------------------|---------|
| Paymen <mark>t</mark> Details                                         | <u>e</u>              |         |
|                                                                       | * Required field      |         |
| Card Type *                                                           |                       |         |
| t VISA Visa te Master                                                 | caru                  |         |
| Card Number *                                                         |                       |         |
| CVN*                                                                  |                       |         |
| This code is a three or four digit number printed on the ba<br>cards. | ak or front of aredit |         |
| 3 100 (123)                                                           |                       |         |
| Expiration Date *                                                     |                       |         |
|                                                                       |                       |         |

ب جزئیات کارت خود را بررسی کنید

| Payment           | Revi                 | iew          | Receipt      |
|-------------------|----------------------|--------------|--------------|
| Review your Order |                      |              |              |
| Payment Details   | Edit Detail <i>s</i> | Your Order   | Cancel Order |
| Card Type         | MasterCard           | Total amount | د.(10.00     |
| Card Number       | 20000000002346       |              |              |
| Expiration Date   | 05-2017              |              |              |

توجه: همچنان میتوانید، جزئیات کارت را ویرایش کنید، این تراکنش را لغو کنید یا به مرحله قبل بازگردید.

ج تأیید پرداخت: روی دکمه «پرداخت» کلیک کنید

سیستم از شما می خواهد که شما را به صفحه تجارت دبی هدایت کند، روی "بله" کلیک کنید.

سپس صفحه DTجزئیات تراکنش شما را به صورت زیر نشان می دهد:

```
بدهی مستقیم
```

شما می توانید بانکداری آنلاین را با بانک های زیر انجام دهید:

```
    <CBD -عطجاری</li>
    CBD >>
    - تجارت CBD --
    -انک اسلامی دبی
    -امارات << NBDکیف پول الکترونیکی</li>
    - HSBC
    -yiنک رسمی Banking - Std.
    >Straight2Bank
```

از پیش تأمین مالی شدہ است

کیف پول Rosoom

توجه: پس از کلیک بر روی پرداخت؛ صبر کنید تا به تجارت دبی هدایت شوید.

•سیستم تایید می کند که تراکنش با موفقیت انجام شده است و رسید الکترونیکی را می دهد

توجه: در صورت خرابی سیستم پرداخت، صورتحساب(های) انتخابی را مسدود می کند و شناسه تراکنش را تا زمان دریافت تاییدیه از موسسه مالی (تاجر) در مورد وضعیت پرداخت می دهد.

| Bill Number     | Bill Date | Bill Clearance | No Of Containers | Transaction ID |
|-----------------|-----------|----------------|------------------|----------------|
| 101-06110809-08 | 04-JAN-09 | 2              | 1                | 1000003588     |

#### 2.2پیش پرداخت: حالت پرداخت را انتخاب کنید سپس روی تایید کلیک کنید.

|                 | Cont              | firm Charges                              |
|-----------------|-------------------|-------------------------------------------|
| Bill Number     | Haulier Name      | Amount                                    |
| 101-00001015-08 |                   | 300                                       |
|                 | Total             | 300                                       |
|                 | Mode of Payment : | e-Payment                                 |
|                 | (*                | Against Advance Deposit (Balance = 79715) |
|                 |                   |                                           |
|                 |                   | Confirm Back                              |

در صورت موجود بودن مبلغ، سیستم پرداخت را تایید کرده و شماره رسید الکترونیکی را می دهد

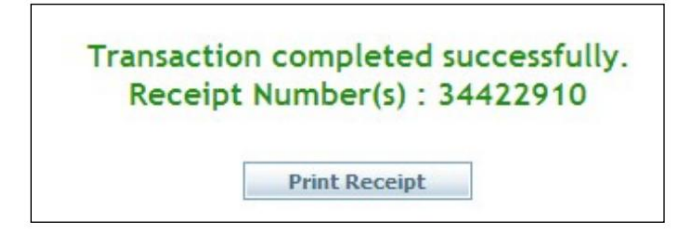

□می توانید با کلیک بر روی ،Print Receiptرسید را چاپ/ذخیره/مشاهده کنید

□می توانید با کلیک بر روی دکمه سابقه واقع در مقابل، سابقه پرداخت را برای هر صورتحساب بررسی کنید از شماره صورتحساب

| Bill Number     | Bill Date | Bill Clearance | No Of Containers |
|-----------------|-----------|----------------|------------------|
| 101-06110809-08 | 04-JAN-09 | 2              | 1                |
| 101-00001015-08 | 04-JAN-09 | 32             | 1                |
| History         | 04-JAN-09 | 14             | 1                |
| 101-00001029-08 | 04-JAN-09 | 16             | 1                |
| 101-04110812-08 | 04-JAN-09 | 7              | 1                |

Machine Translated by Google

```
پرداخت جهانی  – DPپرداخت FCL DO
```

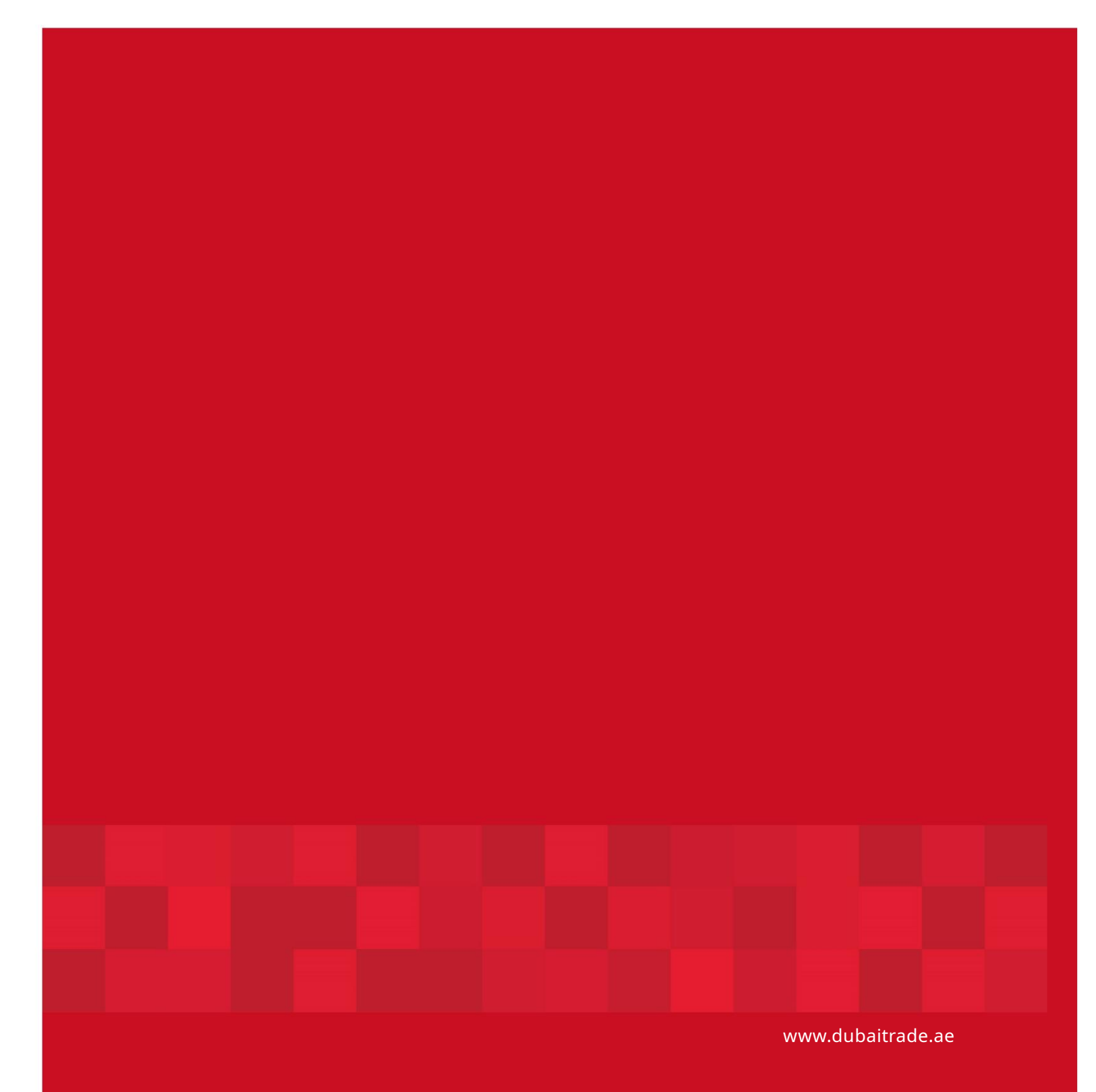

16